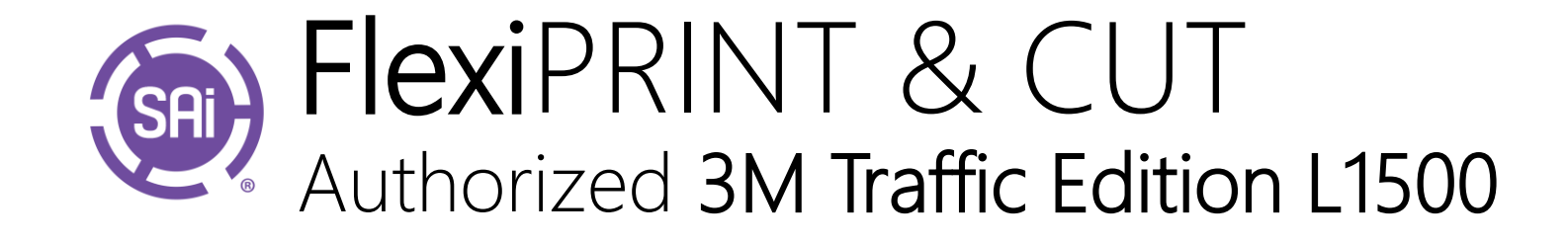

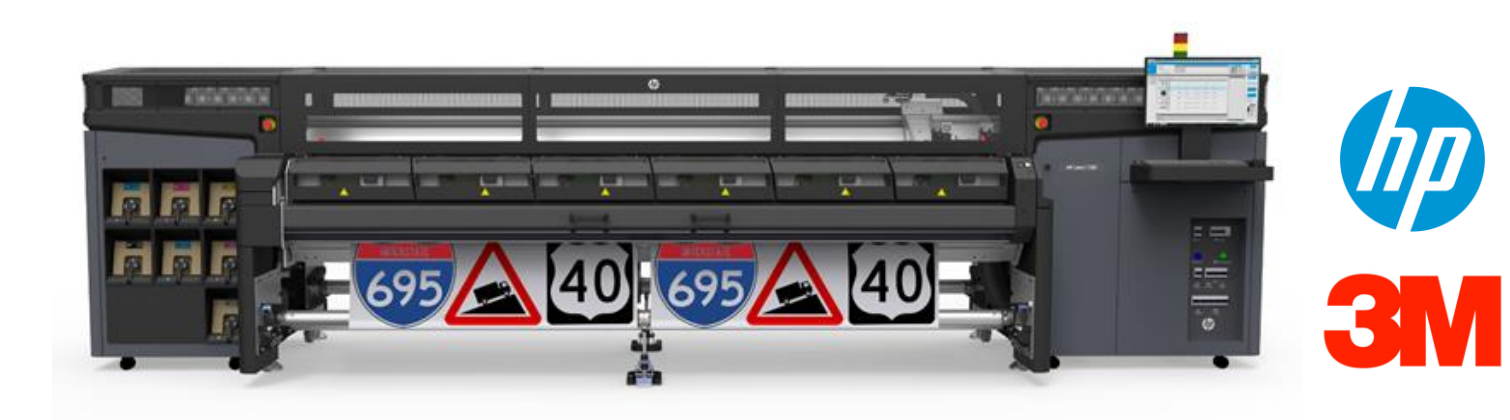

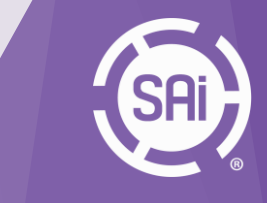

#### Index

- 1. Benefits
- 2. Activation
- 3. Installation
- 4. Setup
- 5. Flexi Designer creating a traffic sign
   6. RIP/PRINT workflow

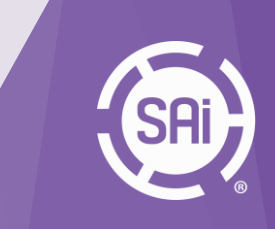

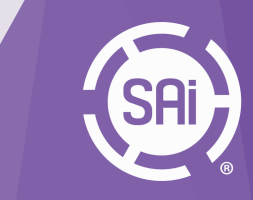

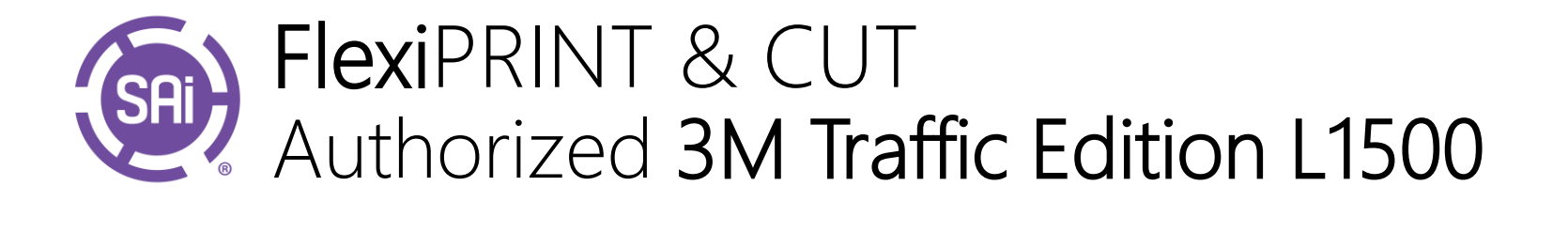

All-in-one from design to production:

- HP Latex 1500 driver
- Full Design Suite
- RIP/PRINT option
- Direct-Cut option
- 3M Traffic Colors
- All cutter drivers

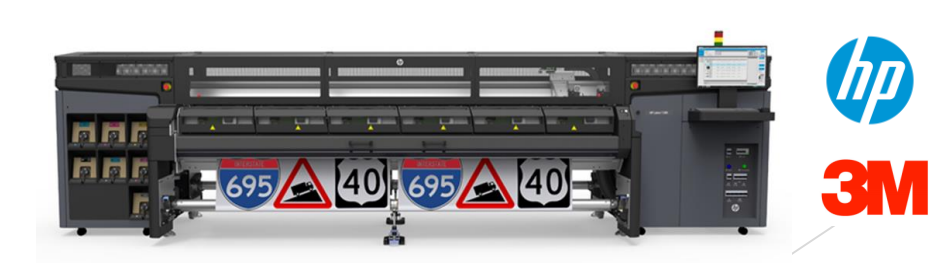

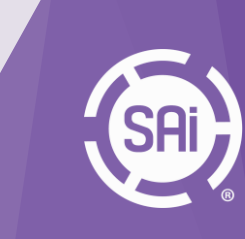

Full Design Suite & Production Manager

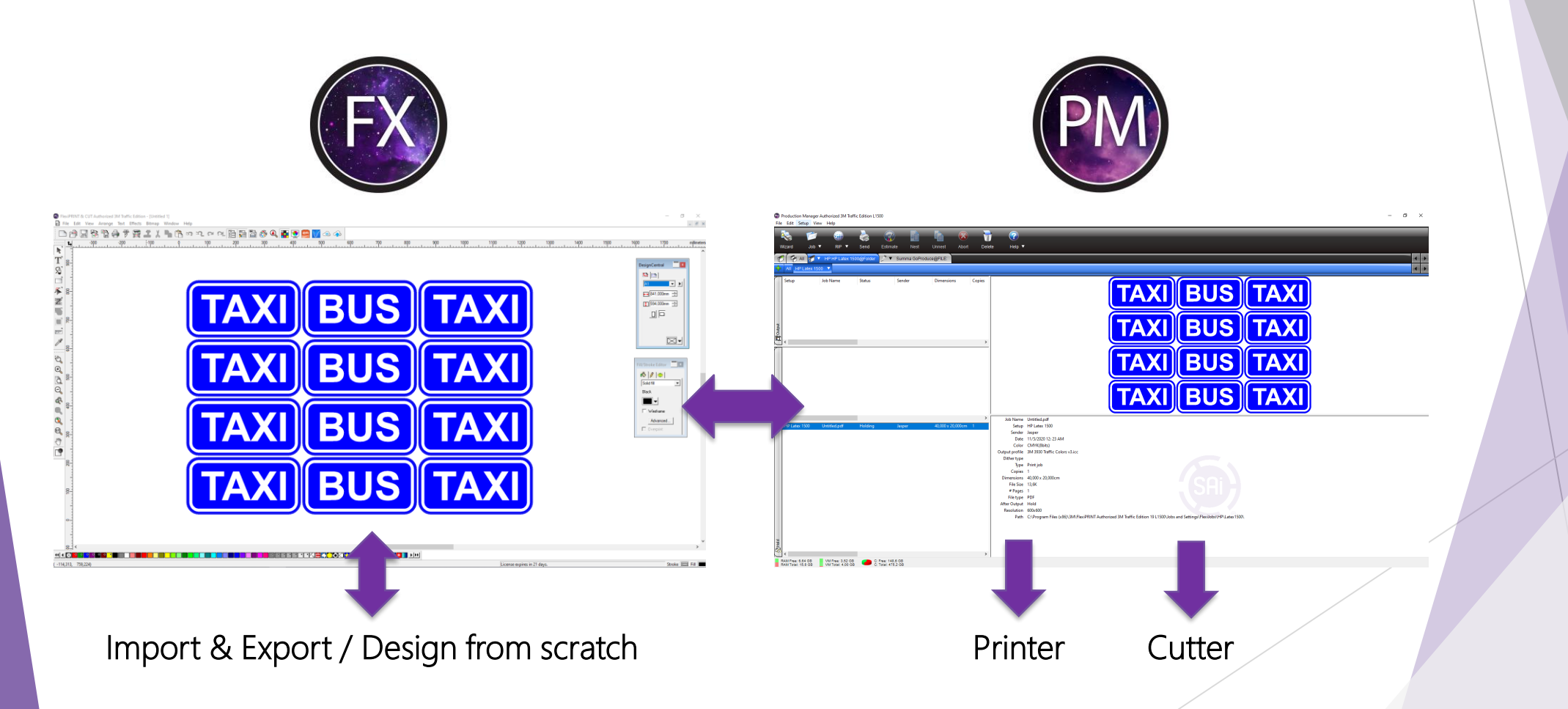

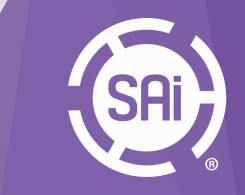

#### Job Overview - User Interface (UI)

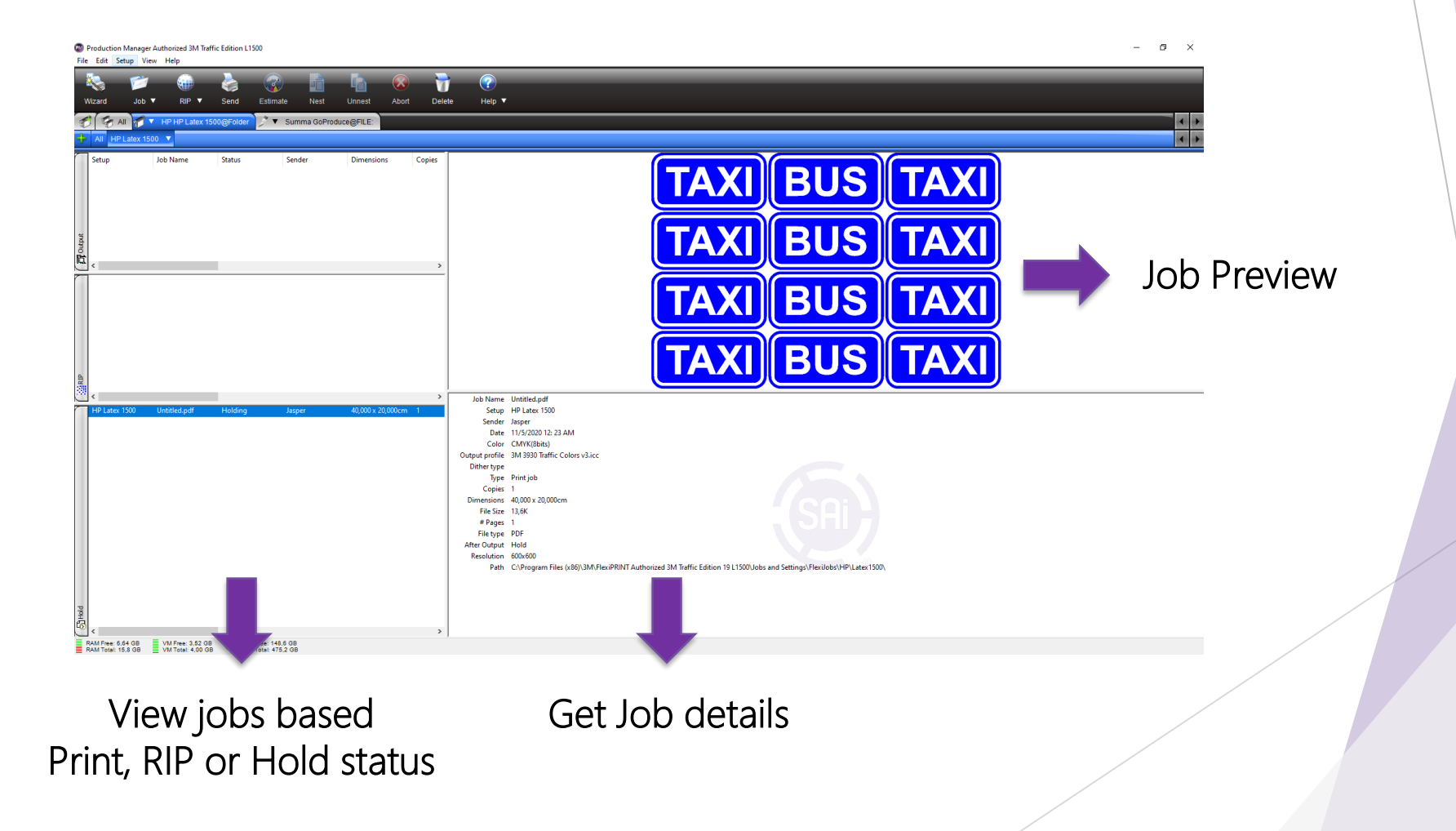

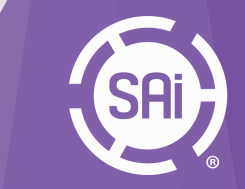

#### Certified Traffic colors by 3M

| Custom Spot Color Mapping   Smart Color Management for Color Reproduction   3M Traffic Color table in Flexi Designer     Color Management for Color Reproduction     Color Name   Cyan   Magenta   Yellow   Black   Traffic BLACK   *   *   *   *   *   *   *   *   *   *   *   *   *   *   *   *   *   *   *   *   *   *   *   *   *   *   *   *   *   *   *   *   *   *   *   *   *   *   *   *   *   *   *   *   *   *   *   *   *   *   *   *   *   *   *   *   *   *   *   *   *   *   *   *   *   *   *   *   *   *   *   *   *   * </th <th></th> <th>Custom Spot</th> <th>Color Map</th> <th>ping</th> <th></th> <th></th> <th></th> <th>&gt;</th>                                                                                                    |                                               | Custom Spot                     | Color Map  | ping    |        |        |   | > |
|----------------------------------------------------------------------------------------------------|-----------------------------------------------|---------------------------------|------------|---------|--------|--------|---|---|
| Custom Spot Color Mapping   Smart Color Management for Color Reproduction   Smart Color Management for Color Reproduction   Color Name   Custom Variation   Color Name   Cyan   Magenta   Yellow   Black   Traffic BLACK   *   *   *   *   *   *   *   *   *   *   *   *   *   *   *   *   *   *   *   *   *   *   *   *   *   *   *   *   *   *   *   *   *   *   *   *   *   *   *   *   *   *   *   *   *   *   *   *   *   *   *    *   *   *   *   *   *   *   *   *   *   *   *   *   *   *   *   *   *   *   *   *   *   *                                                                                                    |                                               | 🗅 🕼 🗙 🗉                         | <b>t</b> i |         |        |        |   |   |
| Custom Spot Color Mapping   Smart Color Management for Color Reproduction   3M Traffic Color table in Flexi Designer   Color mode:   Color Name   Cyan   Magenta   Yellow   Black   Traffic BLACK   *   *   *   *   *   *   *   *   *   *   *   *   *   *   *   *   *   *   *   *   *   *   *   *   *   *   *   *   *   *   *   *   *   *   *   *   *   *   *   *   *   *   *   *   *   *   *   *   *   *   *   *   *   *   *   *   *   *   *   *   *   *   *   *   *   *   *   *   *   *   *   *   *   *   *   *  *                                                                                                    |                                               | Printer name:                   | HP Latex 1 | 1500    |        |        |   |   |
| Color Name       Cyan       Magenta       Yellow       Black         Traffic BLACK       *       *       *       *       *         Traffic BLACK       *       *       *       *       *         Traffic BLACK       *       *       *       *       *         Traffic BLUE       *       *       *       *       *         Traffic BLUE       *       *       *       *       *         Traffic BROWN       *       *       *       *       *         Traffic PURPLE       *       *       *       *       *         Traffic YELLOW       *       *       *       *       *                                                                                                    | Custom Spot Color Mapping                     | Color mode:                     | CMYK(8bi   | ts)     |        |        | ~ |   |
| Smart Color Management for Color Reproduction       Traffic BLACK       *       *       *       *       *       *       *       *       *       *       *       *       *       *       *       *       *       *       *       *       *       *       *       *       *       *       *       *       *       *       *       *       *       *       *       *       *       *       *       *       *       *       *       *       *       *       *       *       *       *       *       *       *       *       *       *       *       *       *       *       *       *       *       *       *       *       *       *       *       *       *       *       *       *       *       *       *       *       *       *       *       *       *       *       *       *       *       *       *       *       *       *       *       *       *       *       *       *       *       *       *       *       *       *       *       *       *       *       *       *       *       *       *       * <th></th> <th>Color Name</th> <th>Cyan</th> <th>Magenta</th> <th>Yellow</th> <th>Black</th> <th></th> <th>_</th> |                                               | Color Name                      | Cyan       | Magenta | Yellow | Black  |   | _ |
| 3M Traffic Color table in Flexi Designer         Traffic YELLOW                                                                                                    | Smart Color Management for Color Reproduction | Traffic BLACK<br>Traffic BED    | ×          | ×       | ×      | ×      |   |   |
| 3M Traffic Color table in Flexi Designer<br>Traffic PURPLE * * * *<br>Traffic YELLOW * * * *                                                                                                    |                                               | Traffic BLUE<br>Traffic GBEEN   | ×          | ×       | ×      | ×      |   |   |
| Traffic YELLOW * * * *                                                                                                    | 3M Traffic Color table in Flexi Designer      | Traffic BROWN<br>Traffic PURPLE | x<br>x     | ×<br>×  | ×      | ×<br>× |   |   |
|                                                                                                    |                                               | Traffic YELLOW                  | ' ×        | ×       | *      | ×      |   |   |

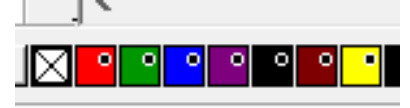

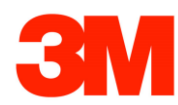

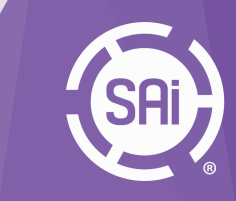

#### Contour Cut True Shape Nesting in Flexi

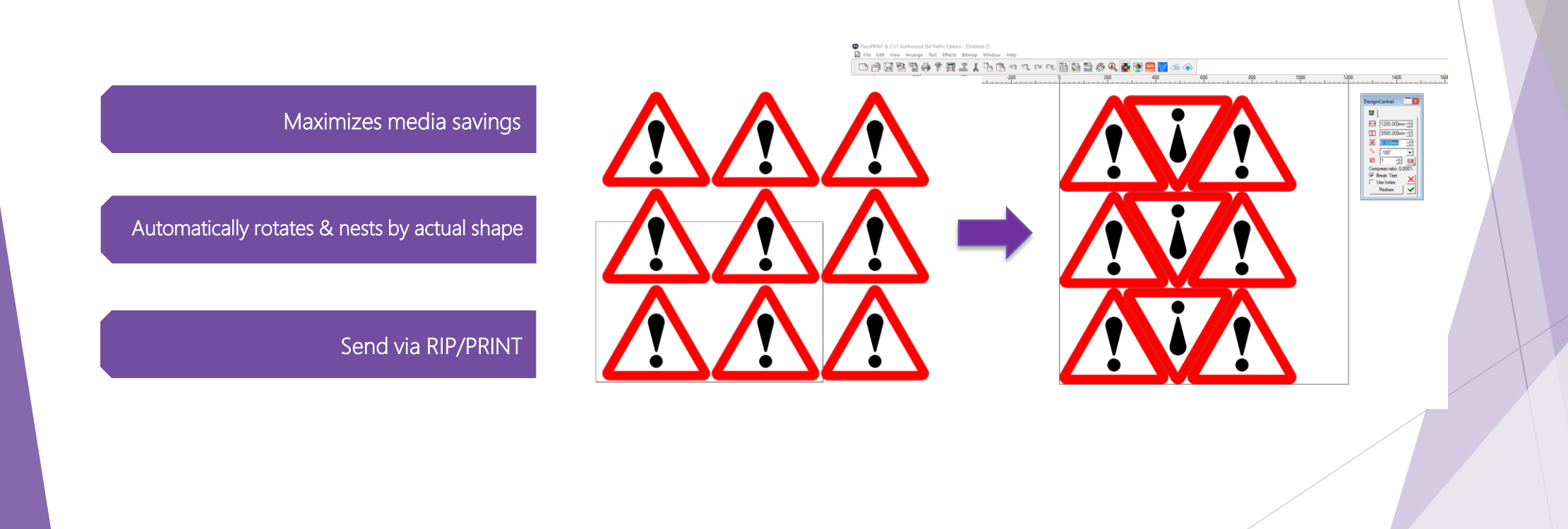

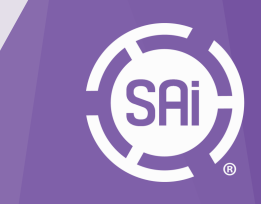

#### Nesting alignment controls in Production Manager

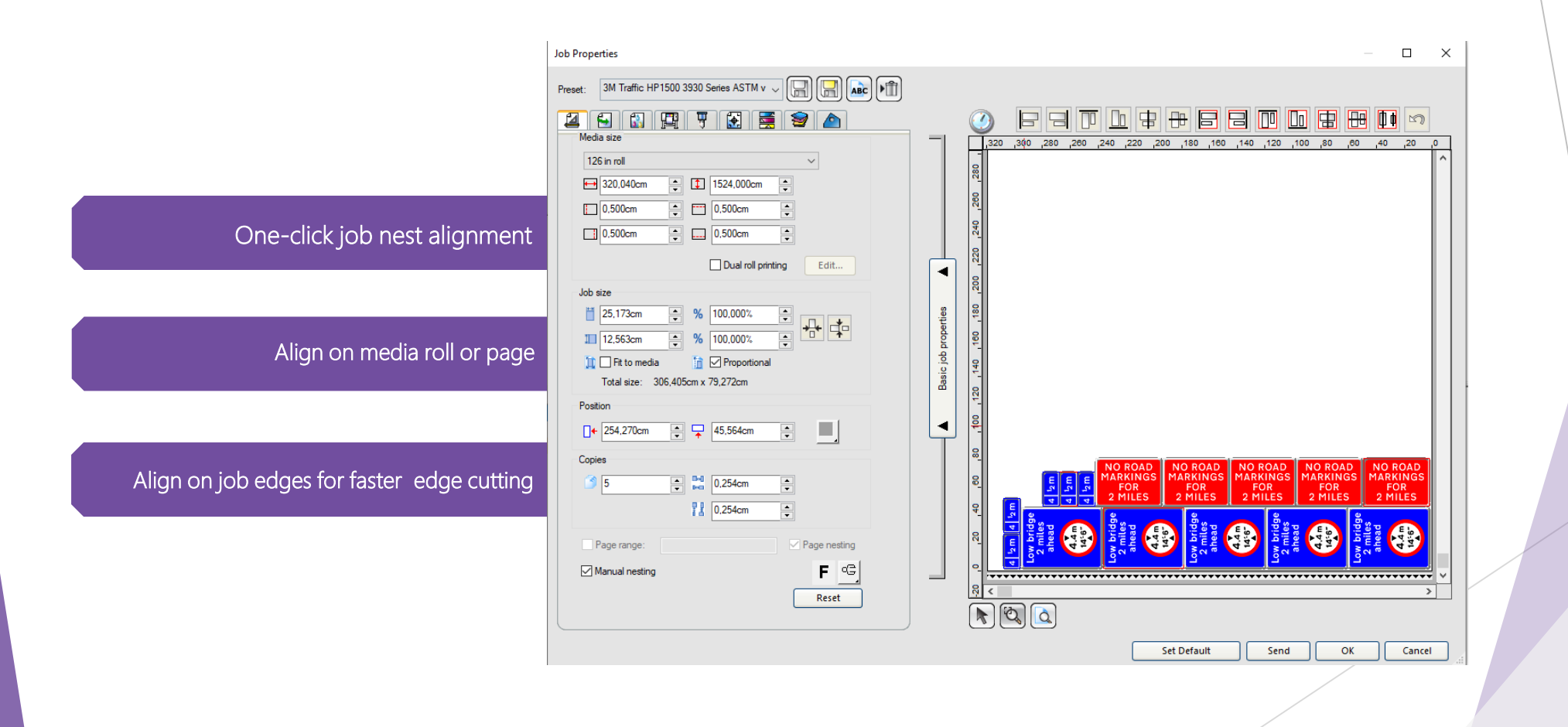

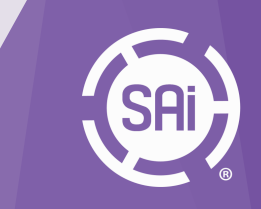

#### Dual Roll Printing

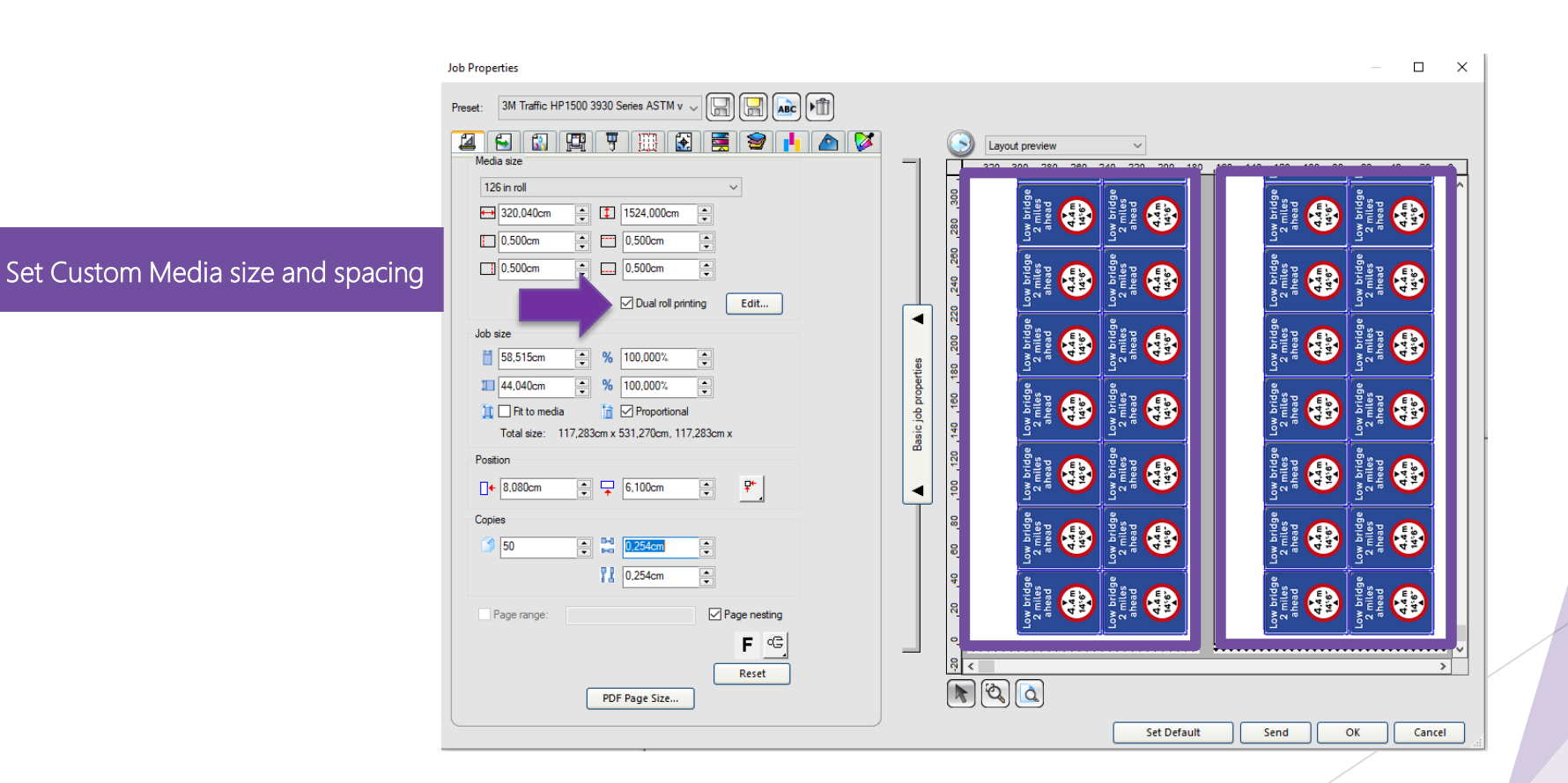

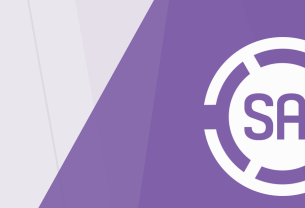

#### Auto Serialization using variable data in Flexi

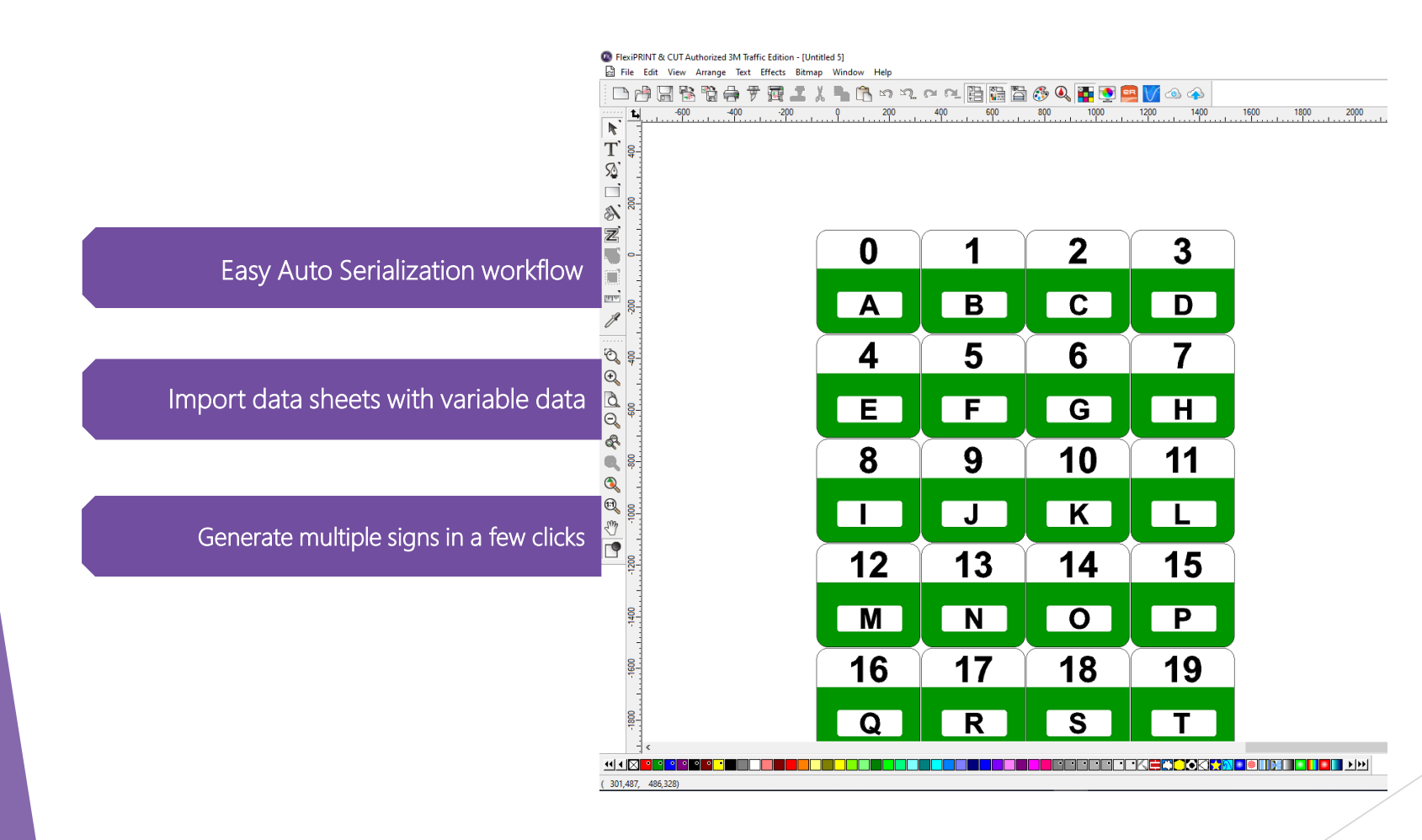

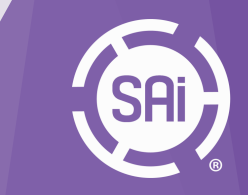

#### Direct-Cut Option in Flexi

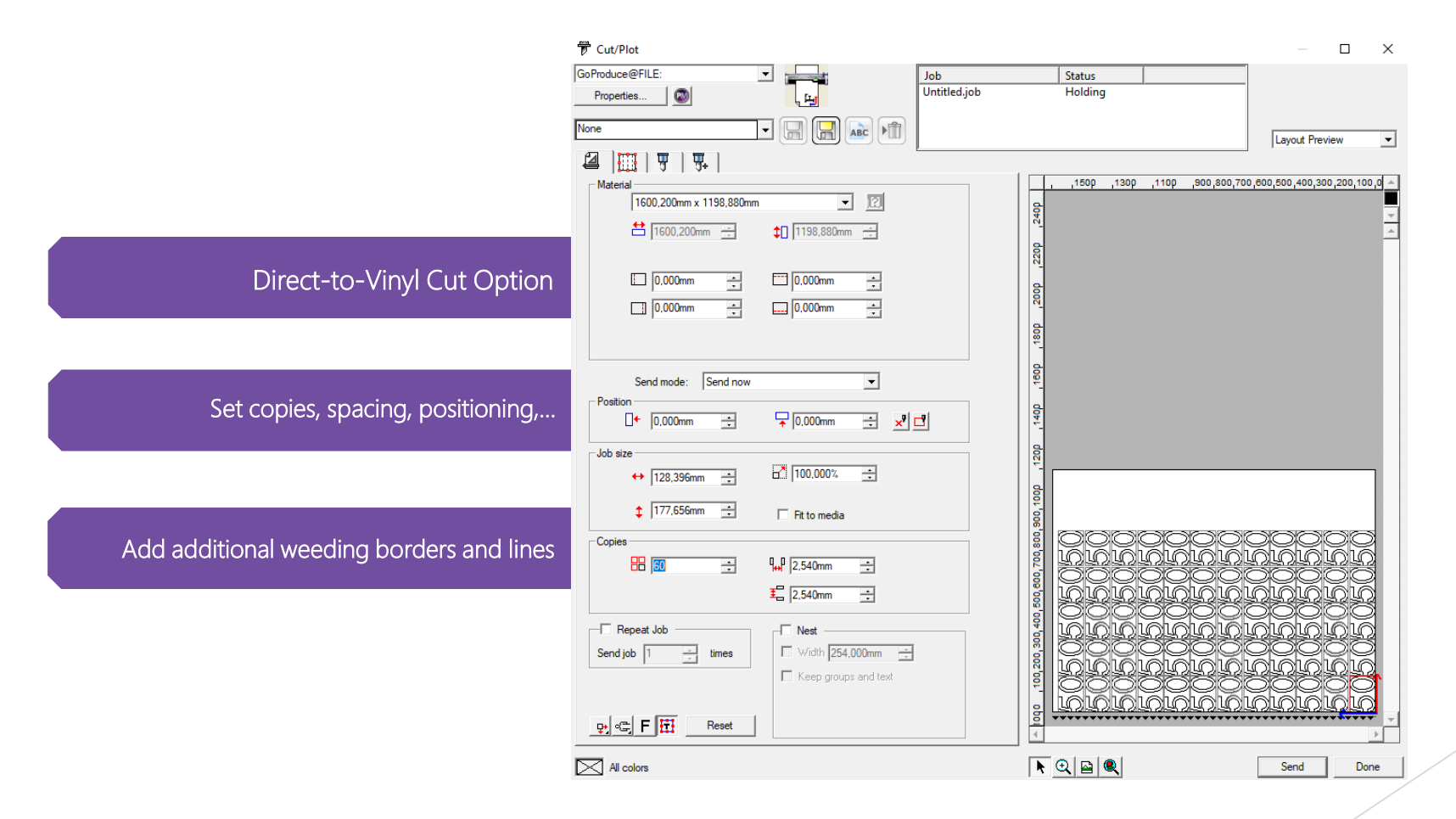

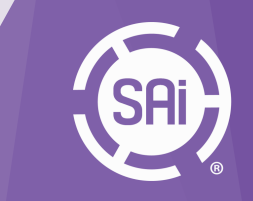

#### Automatization using hotfolders in Production Manager

|                                                | Setup Properties                                                                   | X Setup Properties                  | ×    |
|------------------------------------------------|------------------------------------------------------------------------------------|-------------------------------------|------|
|                                                |                                                                                    |                                     |      |
|                                                | Setup name: HP Latex 1500<br>Hot folder: C:\Program Files (x86)\3M\RexiPRIN Browse | Automatic job nesting               |      |
| Make production faster using Hotfolders        | After receive: Hold ~                                                              | Number of minutes: 30 ÷             |      |
|                                                | Output time: 00:00:00                                                              | Daily at: 00:00:00                  |      |
|                                                | Rotate image to fit media                                                          |                                     |      |
| Choose Output time and Send Orders             | Send in order they are added                                                       | Automatic rotate image when nesting |      |
| Automatic Nesting function 2 <sup>nd</sup> tab |                                                                                    | Reset                               |      |
|                                                | Install desktop driver Reset                                                       |                                     |      |
|                                                | Job Defaults Apply OK Ca                                                           | ancel Job Defaults Apply OK Ca      | ncel |

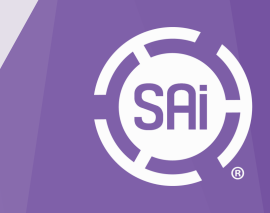

# 2. Activation

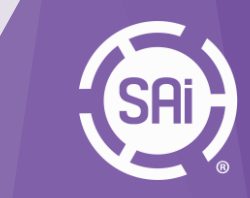

#### 2. Activation

Visit <u>www.saicloud.com</u> to activate your FlexiPRINT & CUT Authorized 3M Traffic Edition L1500

| Cloud                                                                                                    |                                                                                                    |
|----------------------------------------------------------------------------------------------------|----------------------------------------------------------------------------------------------------|
| Welcome to the                                                                                                    | he SAi Cloud.                                                                                                    |
| Activate a New License                                                                                                    | Login to SAi Cloud Account                                                                                                    |
| Please enter the activation code that accompanied your software purchase. Activation Code Activate Use this only if you have purchased a new license and you are activating this license for the first time. | Email Password Login Forgot Password?                                                                                                    |
|                                                                                                    | Use this if you have already activated your license and are checking back in for<br>an overview of your licenses, managing your subscriptions, editing your<br>account information or reviewing approval jobs. |

Use the 12-digit activation code which is provided with the purchase of the product. Activate the software as a new SAi Cloud user or use an excisting one.

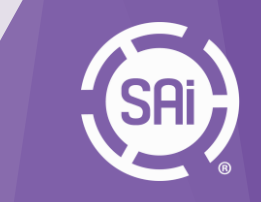

# 3. Installation

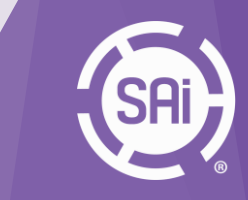

### 3. Installation

Download the software via the **Download Now** button.

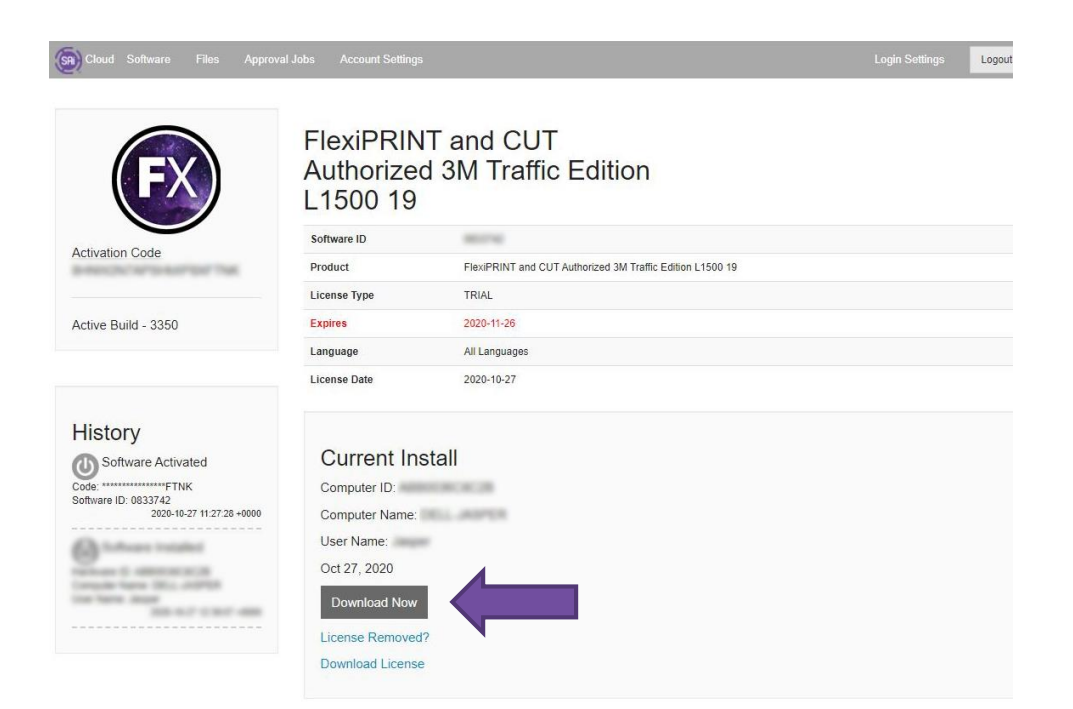

Run the SAi\_Software\_Download.exe to start the installation of the software.

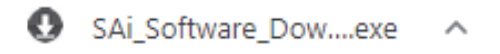

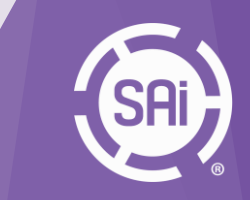

### 3. Installation

Follow the steps in the InstallShield Wizard.

When the installation is done, license the software in the LicenseManager.exe with the 12-digit activation code.

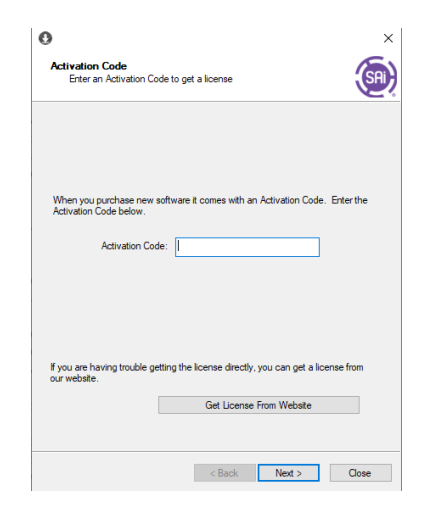

The installation content will be located in:

C:\Program Files (x86)\3M\FlexiPRINT Authorized 3M Traffic Edition 19 L1500

and two desktops icons are generated 💽

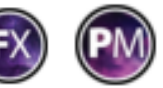

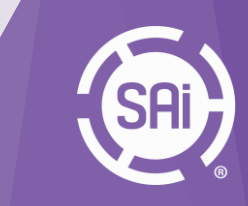

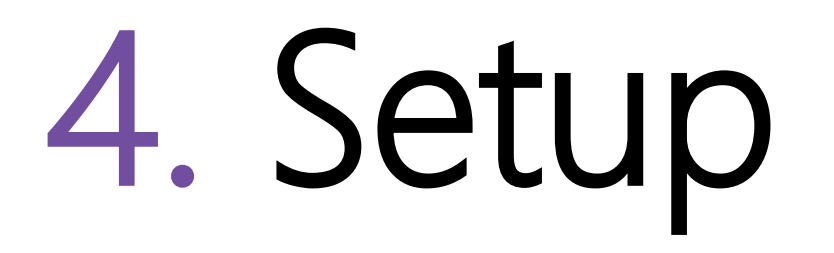

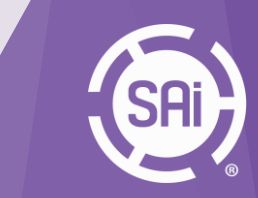

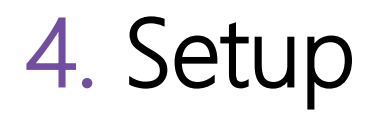

Launch Production Manager Authorized 3M Traffic Edition L1500.

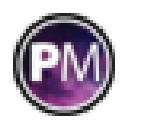

Х

Cancel

Select the HP Latex 1500 and press 'Next'.

Set the output port on **Folder** and define the **path** for the output folder.

| Add Setup                                                              | ×      | Add Setup                                                                                                    |
|------------------------------------------------------------------------|--------|----------------------------------------------------------------------------------------------------|
| Choose a device type                                                   |        | What do you want to call your new setup? HP Latex 1500 Do you want to print to your HP Latex 1500 from other applications? Yes, install the desktop driver How is your HP Latex 1500 connected to your computer? Folder |
| Choose a device<br>What is the brand name of your color printer?<br>HP |        | Hot folder: Browse<br>C:\Program Files (x86)\3M\FlexiPRINT Authorized 3M                                                                                                    |
| Back Next                                                              | Cancel | Sharing Back Finish                                                                                                    |

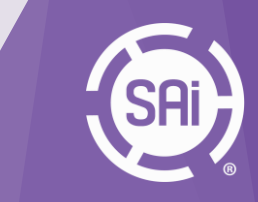

Enter the IP address of the printer controller computer.

Select "Read Printer Media Table" to receive the media list from the printer. Hit 'OK'.

| Driver Options        |                          | $\times$ |
|-----------------------|--------------------------|----------|
| Printer address:      | .39.180.171              |          |
| Read Printer Media    | Table                    |          |
| Media category:       | PP PE Film Banner        | $\sim$   |
| Media name:           | Generic PP PE Synthetics | $\sim$   |
| Print Mode:           | 8p 6c 100%               | $\sim$   |
| LZW compression       |                          |          |
| Get optimal results f | or substrates            |          |
| ОК                    | Cancel Restore Defaults  |          |

The printer will appear in the printer top bar and the printer setup in the setup bar.

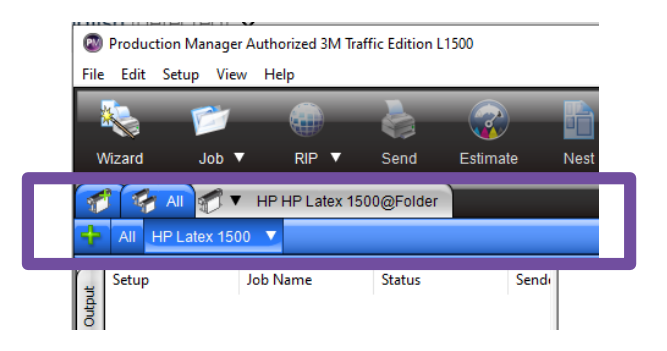

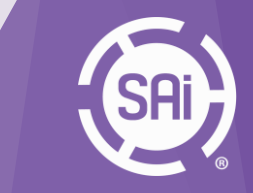

Unlike the L3xx Series, the user need to make sure the **OMS** is installed on the printer DFE. The OMS files for the 'TrafficSign media' are included on the program installer in the Util folder. The user either obtain the OMS file from HP media locator or from the printer installer.

| This PC → De | esktop > SAi_Install | r_XKSV82QB2EMG_27-Oct-2020_ | 12-30-03 > Util | > HP L 1500 | 3M Traffic Edition OMS files |
|--------------|----------------------|-----------------------------|-----------------|-------------|------------------------------|
|--------------|----------------------|-----------------------------|-----------------|-------------|------------------------------|

| Name                          | × | Date modified     | Туре     | Size     |
|-------------------------------|---|-------------------|----------|----------|
| 3M 3930 Traffic Colors v3.oms |   | 15 Sep 2020 16:54 | OMS File | 1.700 KB |
| 3M 4000 Traffic Colors v3.oms |   | 15 Sep 2020 16:54 | OMS File | 1.700 KB |

**NOTE:** The preset files for TrafficSign media are installed automatically when the program is installed. If the OMS files are not installed on the printer DFE, the printout will produce incorrect results and the traffic colors will not match the standard.

Therefore, it is important to remember to install the OMS.

Loading the preset files in Production Manager is not sufficient if the OMS files are not installed and the linkage between the ICC profile and OMS will be broken.

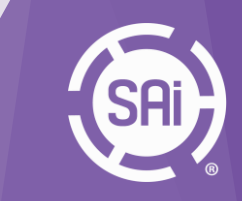

Right-click on the printer setup > **Default Job Properties** and select the **preset** for the loaded media on the printer.

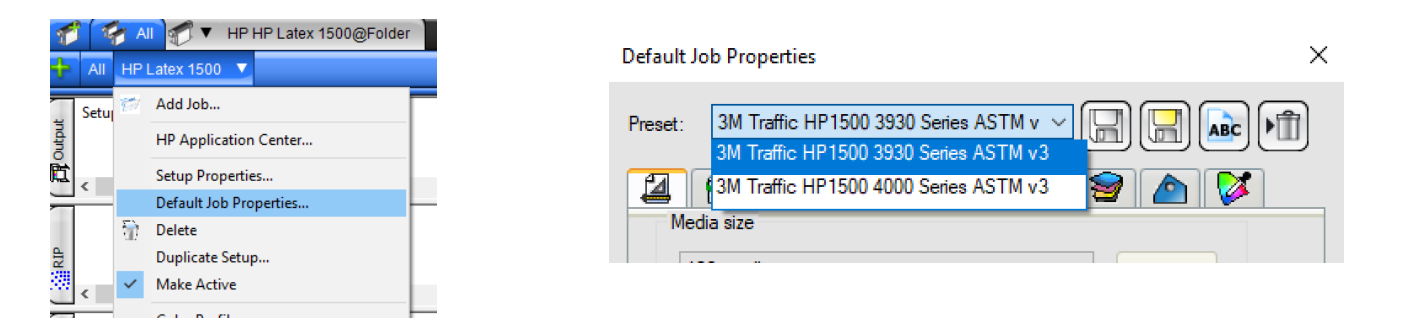

Once the preset is selected, the correct **ICC profile** and correct **media** from Driver Options tab will be loaded.

| lor correction  |                              |                                   | Printer address: | 15.39.180.171            |       |
|-----------------|------------------------------|-----------------------------------|------------------|--------------------------|-------|
| Use color corre | ction ~                      |                                   | Read Printer Me  | dia Table                |       |
| Output profile: | 3M 3930 Traffic Colors v3.ic | x v                               | Media category:  | PP PE Film Banner        |       |
| Media:          | 3M 3930 Traffic Colors v3    | ~                                 | Media name:      | Generic PP PE Synthetics | · · · |
| rint mode:      | Default                      |                                   | Print Mode:      | 8p 6c 100%               | ```   |
| solution:       | 600x600                      | ~ DPI                             |                  |                          |       |
| olor mode:      | CMYK(8bits)                  | Choke                             |                  |                          |       |
| lither:         |                              | <ul> <li>✓ <u>E</u>dit</li> </ul> | LZW compression  | n                        |       |

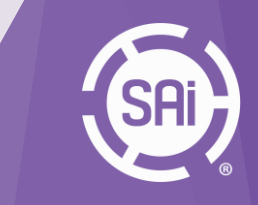

#### The system is ready to submit your jobs.

| dt Setup Vew Help<br>for the setup of the setup of the se | Dete Hep |  |
|----------------------------------------------------------------------------------------------------|----------|--|
| Al V HP HP Latex 1500gFolder                                                                                                    |          |  |
| ng Abb Name Sortus Sender Dimensions                                                                                                    | pie -    |  |
|                                                                                                    | -        |  |
|                                                                                                    |          |  |
|                                                                                                    |          |  |
|                                                                                                    |          |  |

The **output folder of the job** will be created in the path you defined in an earlier stage when the printer was added.

**NOTE:** The program will create the files under new folder that is naming

as the selected media in the Driver Options tab.

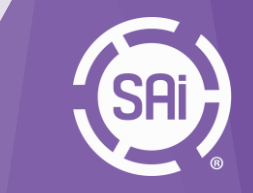

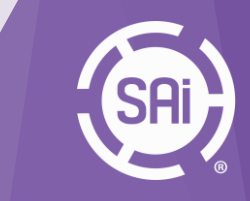

Open the FlexiPRINT & CUT Authorized 3M Traffic Edition 19.

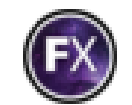

In the bottom left corner, the **3M Traffic Spot Colors** are shown.

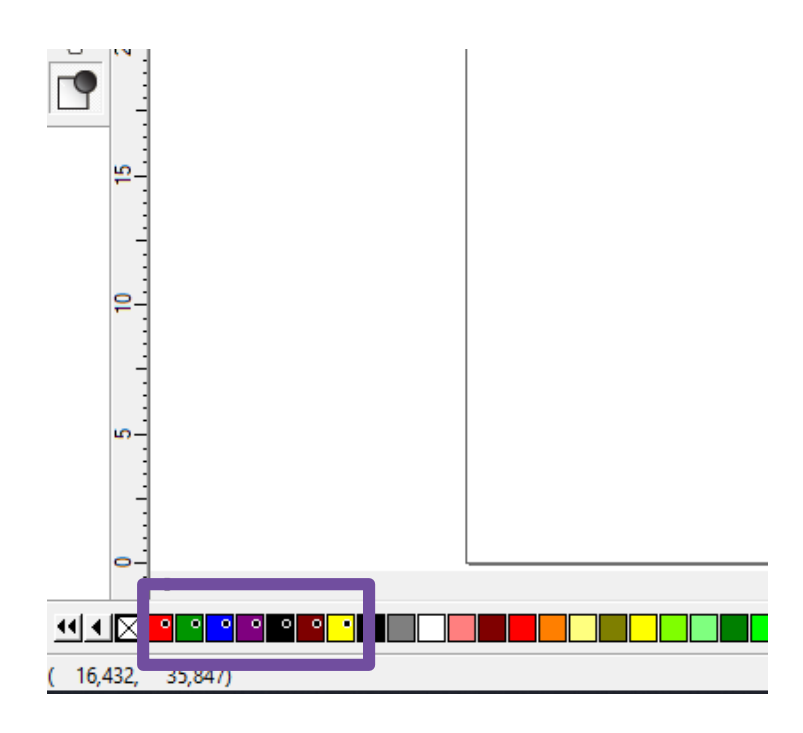

The colours will be used at a later stage for the layout of our traffic signs.

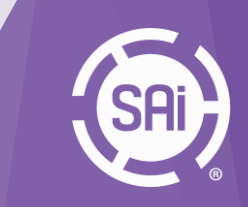

Ruler and Grid..

Inches Feet Decimal inches Millimeters Centimeters Meters

Points Show Ruler

Right-click the top ruler bar to **change units** if desired.

Draw a rectangle using the **rectangle tool**. Set dimensions and corner settings in **DesignCentral**. Select the traffic sign color. In this case: **Traffic BLUE**.

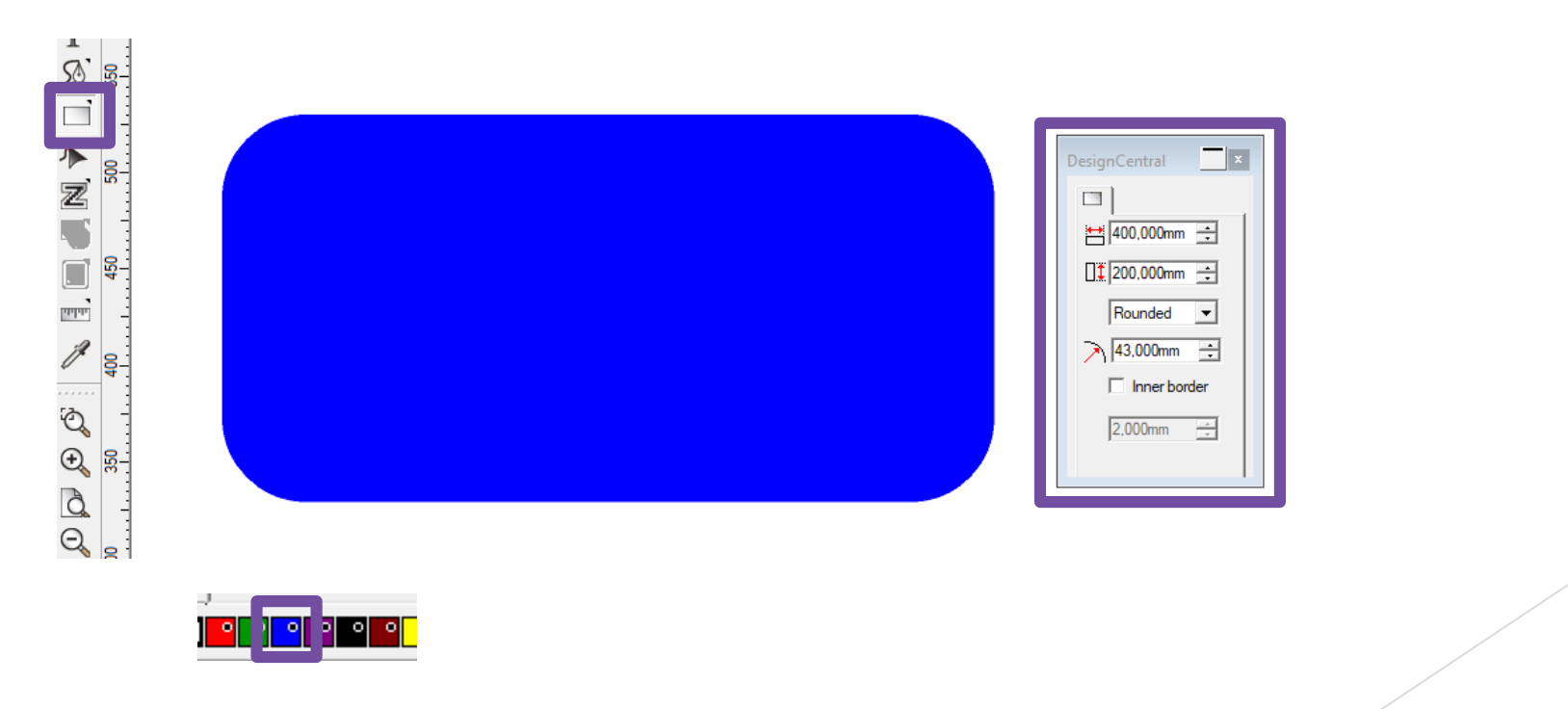

Draw an inline stroke using Effects > Outline..

Set Contour Type to Inline, and adjust Width, Offset Distance and Color. Hit 'Apply'.

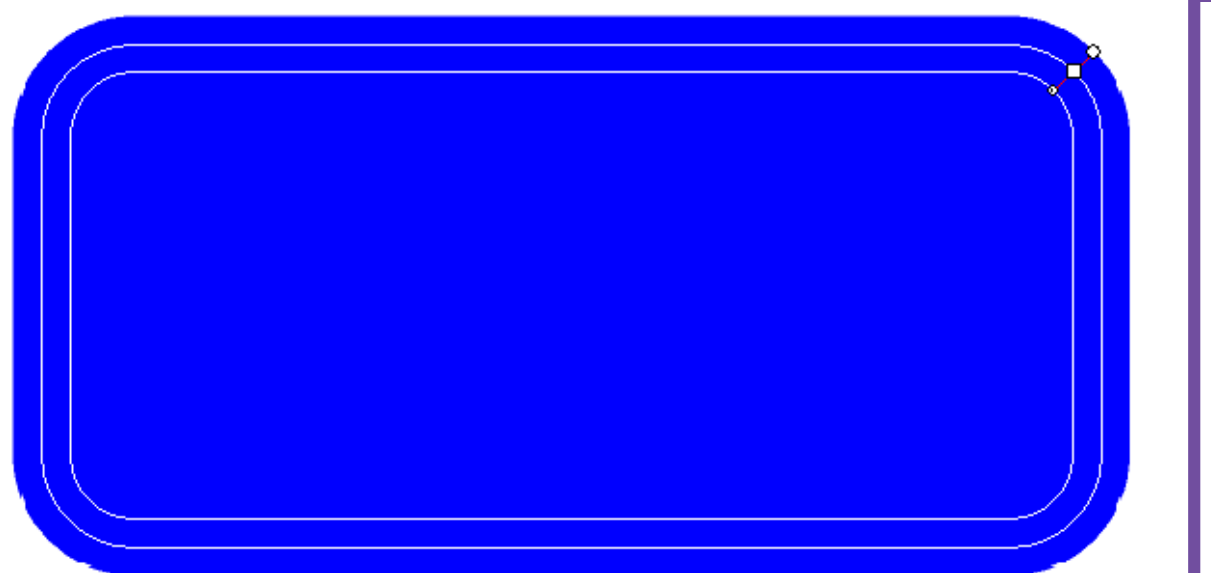

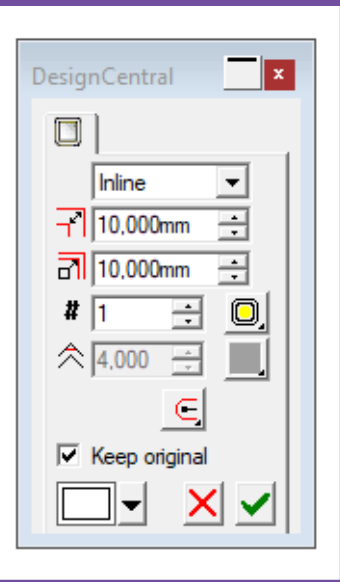

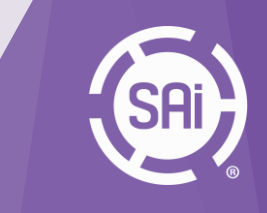

Add text using the Text Tool.

Choose font type, size and other character settings in the **Character Tab** in DesignCentral.

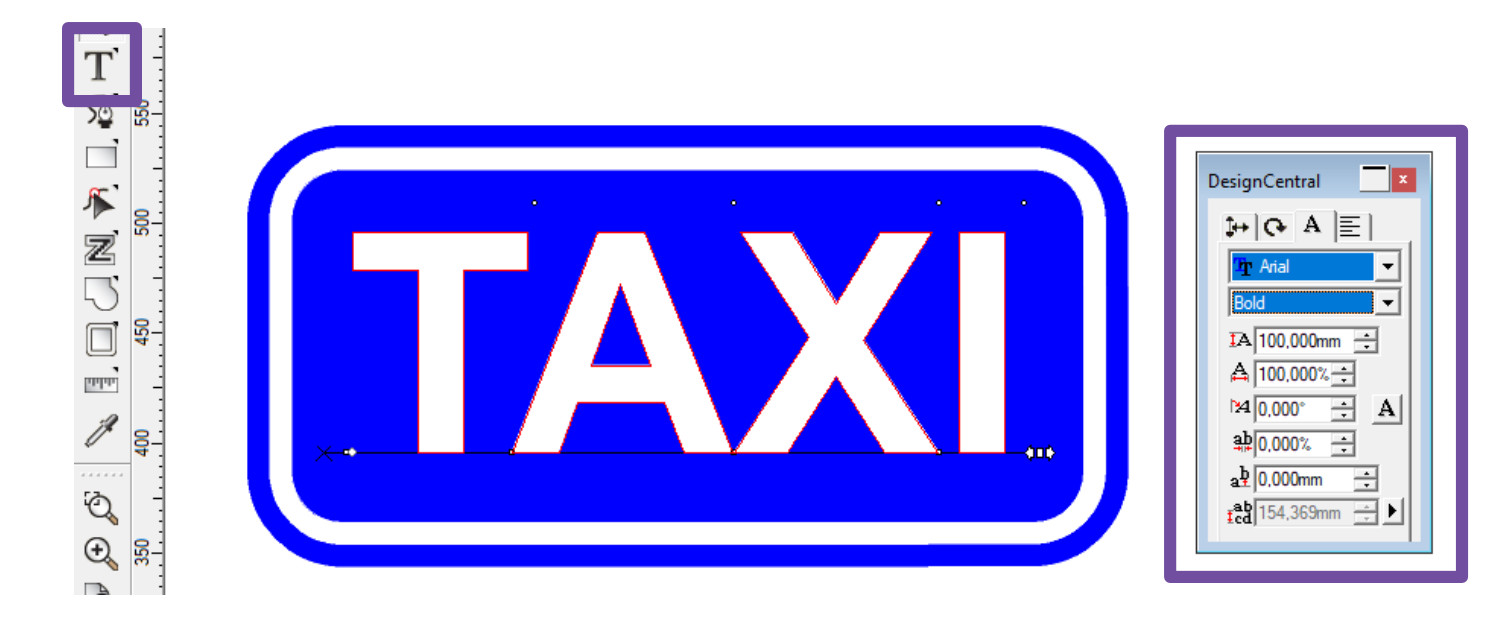

Select all objects and go to menu **Arrange > Align > Both Centers** to align the text vertically and horizontally on the traffic sign.

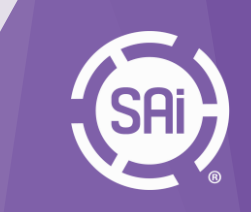

Add Contour Cut line using Effects > Contour Cut..

Choose Offset Distance and Contour Spot Color (by default: CutContour) in DesignCentral.

Hit 'Apply'.

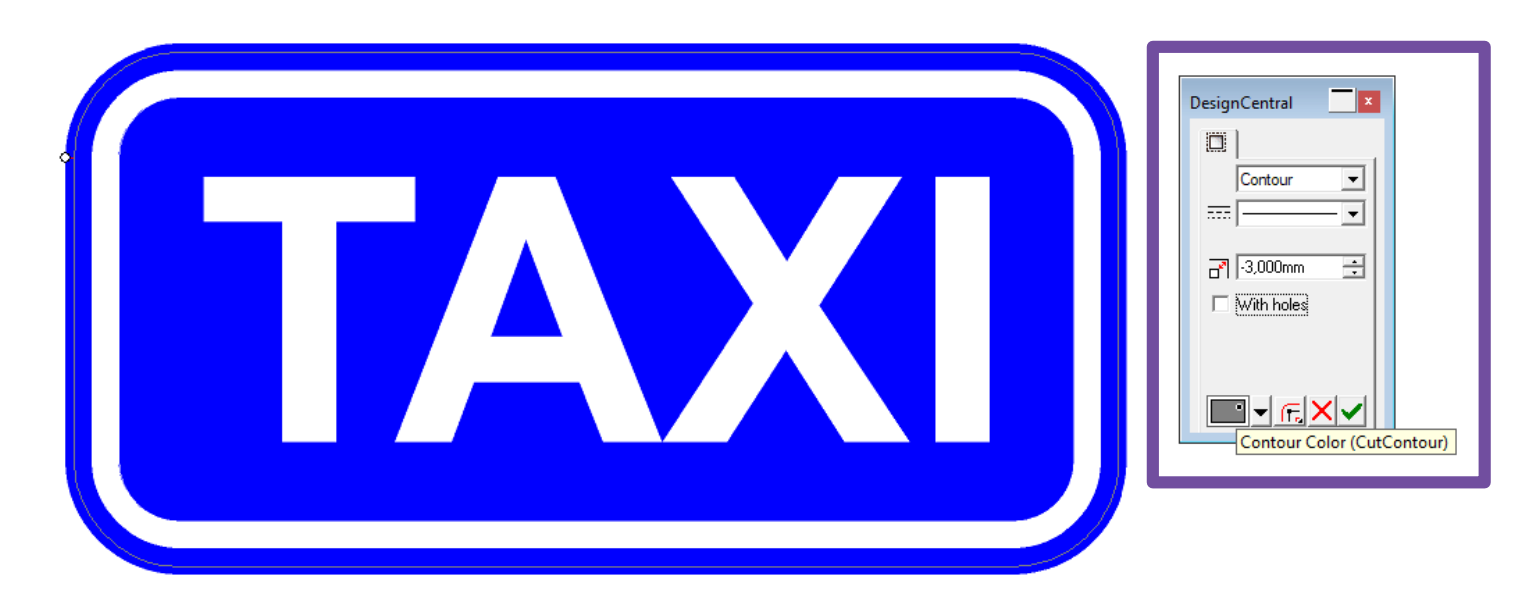

In a few easy steps, a **print/cut file** is created and ready to output.

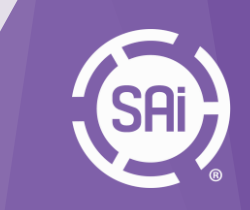

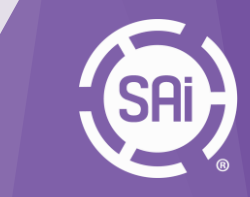

Add your **cutting device** in Production Manager. In this presentation, we are using a Summa GoProduce driver. The driver is linked to **FILE: port** as we will create a cut file which can be opened with the Summa GoProduce Software.

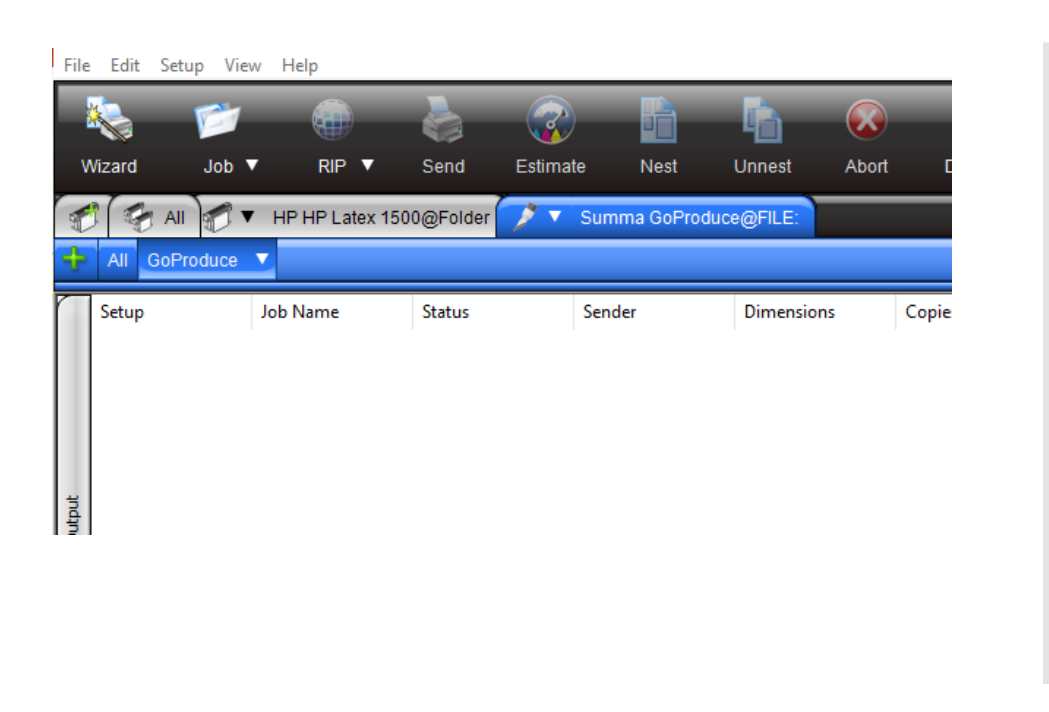

| ange | e Port                                             | × |
|------|----------------------------------------------------|---|
| Por  | t                                                  |   |
| F    | ILE: ~                                             |   |
|      | Browse Delete                                      |   |
| Set  | tings                                              |   |
|      | Prompt for file path for each file                 |   |
| Ŀ    | Use custom extension: Sgp                          |   |
|      | Default location                                   |   |
|      | C:\Program Files (x86)\3M\FlexiPRINT Authorized 3M |   |
|      | Browse                                             |   |
|      |                                                    |   |
|      |                                                    |   |
|      |                                                    |   |
|      |                                                    |   |
|      |                                                    |   |
|      |                                                    |   |
|      | Apply Cancel OK                                    | ) |
|      |                                                    |   |

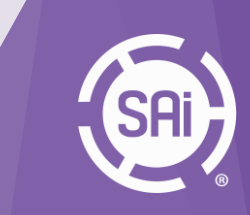

Link printing and cutting device via the Default Job Properties > Workflow tab > Send cut job.

| Default Job Properties X                               |
|--------------------------------------------------------|
| Preset: 3M Traffic HP1500 3930 Series ASTM v 🗸 🛄 🛄 🖍 🕅 |
| 2 1 1 1 1 1 1 1 2 5 9 1 1                              |
| Job name:<br>Path:                                     |
| Setup: HP Latex 1500                                   |
| After output: Hold ~                                   |
| Priority: Medium ~                                     |
| Repeat job<br>Send job 1 🗘 times                       |
| Send cut job: GoProduce                                |
|                                                        |

Set print marks in the Labels and Marks tab.

Save the preset.

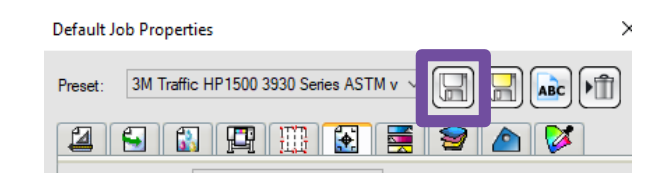

| Color: Black<br>Widh: 2.540cm                                                                                                    |                                                                                                    |  |
|----------------------------------------------------------------------------------------------------|----------------------------------------------------------------------------------------------------|--|
| Postion: Top A 12 points<br>For: Helvetica Add<br>Printer name Job name<br>Resolution Job size<br>CC output profile Dther type<br>CC output profile<br>Overlap Page number<br>Notes: Number of copies<br>Votes:                                                                                                    | SummaFlex Mark Options<br>Circle diameter:<br>Maximum distance between marks:<br>Distance between job and marks:<br>Print barcodes<br>For camera<br>For handscanner |  |
| SummaRex     Options       Image: Construction of the second second secon | OK Cancel                                                                                                    |  |

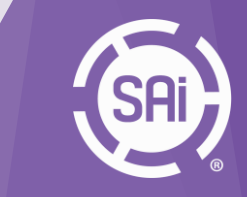

In Flexi, select the traffic sign and hit the RIP/PRINT button.

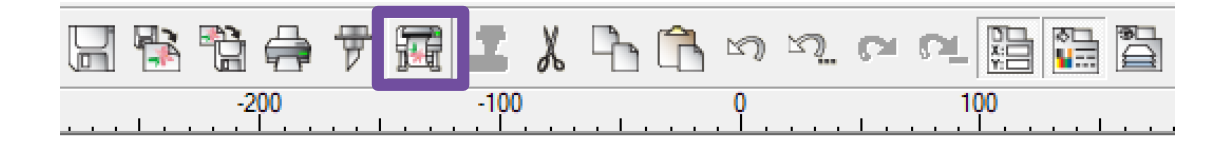

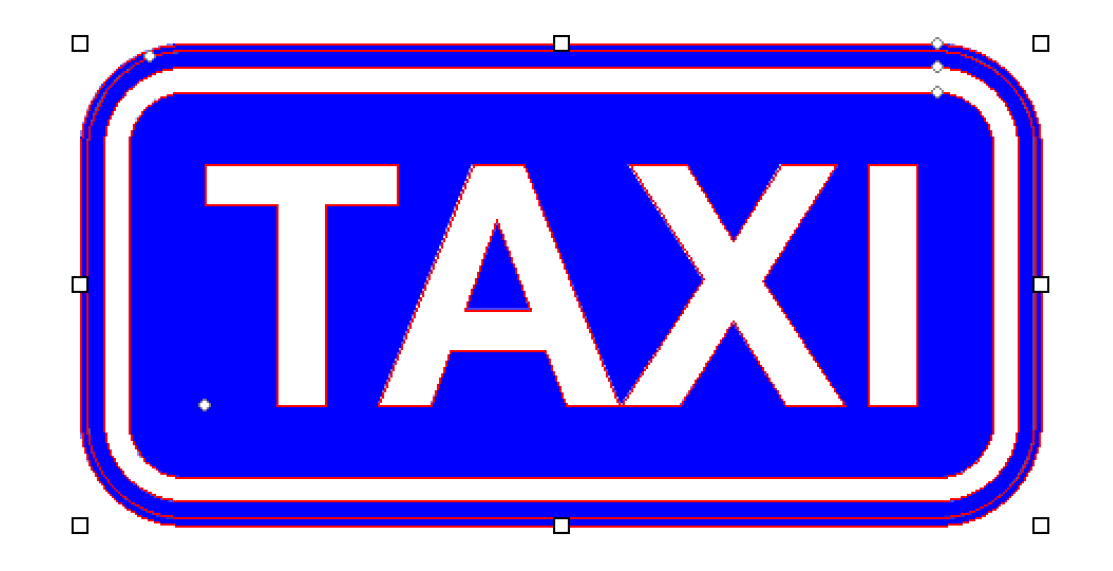

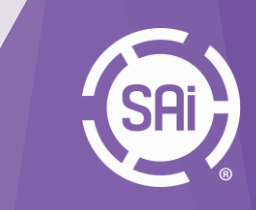

Select Preset and set media size, copies, spacing, aligment...

| 🖽 RIP and Print                     | — 🗆 X                                                                                                    |
|-------------------------------------|----------------------------------------------------------------------------------------------------|
| HP Latex 1500@Folder  Job           | Status                                                                                                    |
| Properties  Nest (3 jo              | bbs) Holding                                                                                                    |
| 2M Traffic HP1500 2930 Series ASTMy | s notany                                                                                                    |
|                                     | Layout Preview                                                                                                    |
|                                     |                                                                                                    |
| Material                            | ,3200 ,2800 ,2400 ,2000 ,1600 ,1200 ,800,600,400,200,0 ▲                                                                                                    |
| 126 in roll 🔽                       | ю_                                                                                                    |
| 3200,400mm      15240,000mm      1  | dog<br>t                                                                                                    |
| 5.000mm ÷                           | 4200                                                                                                    |
| 5.000mm ÷ 5.000mm ÷                 | d<br>an                                                                                                    |
| Dual roll                           |                                                                                                    |
| Send mode: Hold in list             | ି କାର୍ଯ୍ୟ କାର୍ଯ୍ୟ କାର୍ଯ୍ୟ କାର୍ଯ୍ୟ କାର୍ଯ୍ୟ କାର୍ଯ୍ୟ କାର୍ଯ୍ୟ କାର୍ଯ୍ୟ କାର୍ଯ୍ୟ କାର୍ଯ୍ୟ କାର୍ଯ୍ୟ କାର୍ଯ୍ୟ କାର୍ଯ୍ୟ କାର୍ଯ୍ୟ କାର୍ଯ୍ୟ କାର୍ଯ୍ୟ କାର୍ଯ୍ୟ କାର୍ଯ୍ୟ କାର୍ଯ୍ୟ କାର୍ଯ୍ୟ କାର୍ଯ୍ୟ କାର୍ଯ୍ୟ କାର୍ଯ୍ୟ<br>ଅଭିନାୟ |
| Position                            | 8.<br>g.                                                                                                    |
| _ leb eize                          | 590                                                                                                    |
| ↔ 400,000mm ÷ 100,000% ÷            | 220b                                                                                                    |
|                                     | 190                                                                                                    |
| Copies                              |                                                                                                    |
| 🗄 😰 📑 🤑 2.540mm 🗧                   | 140                                                                                                    |
| ≇_ 2.540mm ÷                        | 000                                                                                                    |
| Repeat Job                          |                                                                                                    |
| Send job 1 times                    |                                                                                                    |
|                                     |                                                                                                    |
|                                     | TAXI TAXI TAXI TAXI TAXI TAXI                                                                                                    |
| ר אין ד 🕅 Reset                     |                                                                                                    |
|                                     | R C B R Send Done                                                                                                    |
|                                     |                                                                                                    |

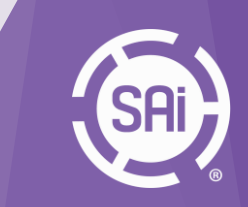

If preset is installed correctly, the **color correction** should be present in the Color Management tab. As well for the **Cut job settings** in the Cut Tab. Hit Send when ready to output.

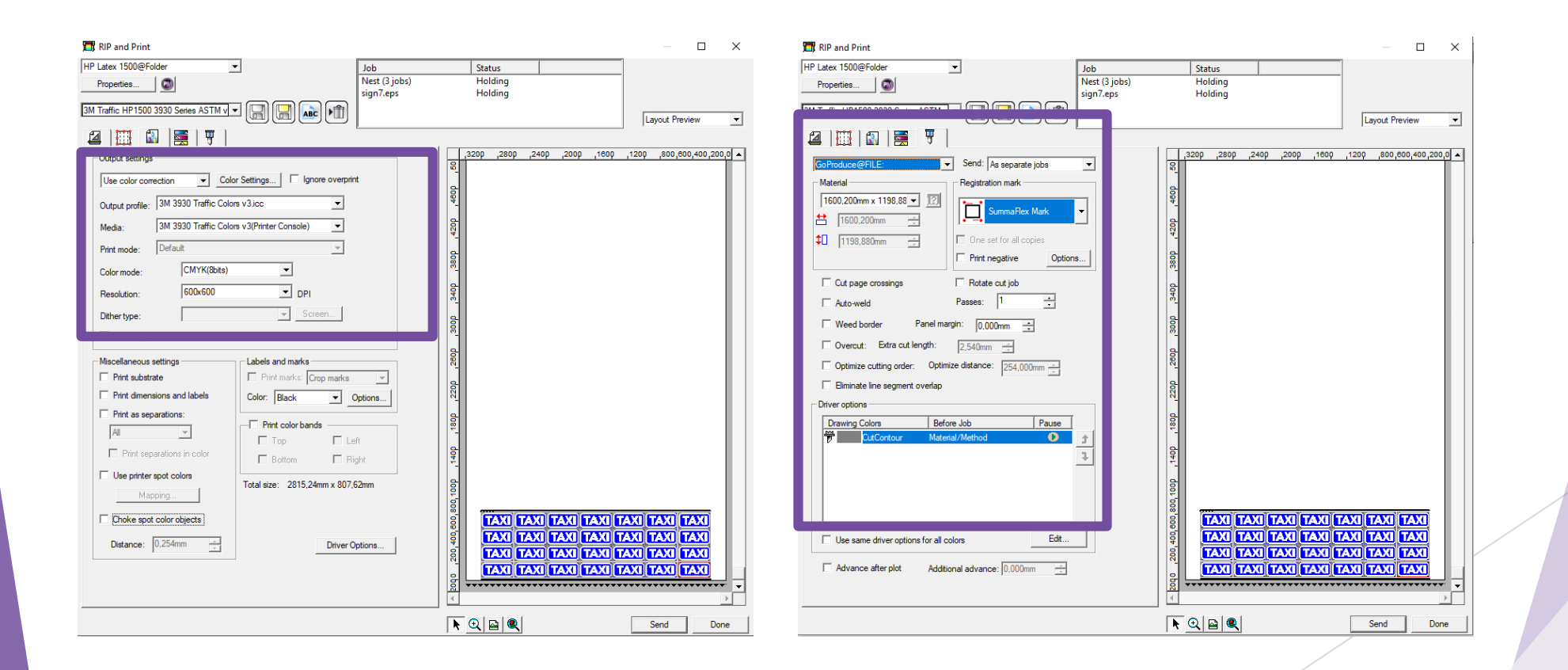

The job will be present in the Production Manager job overview. The customer is also able to **import print/cut jobs directly** into the Production Manager.

-> Files can be created in 3rd party software (e.g. Adobe Illustrator, CoreIDRAW,...)

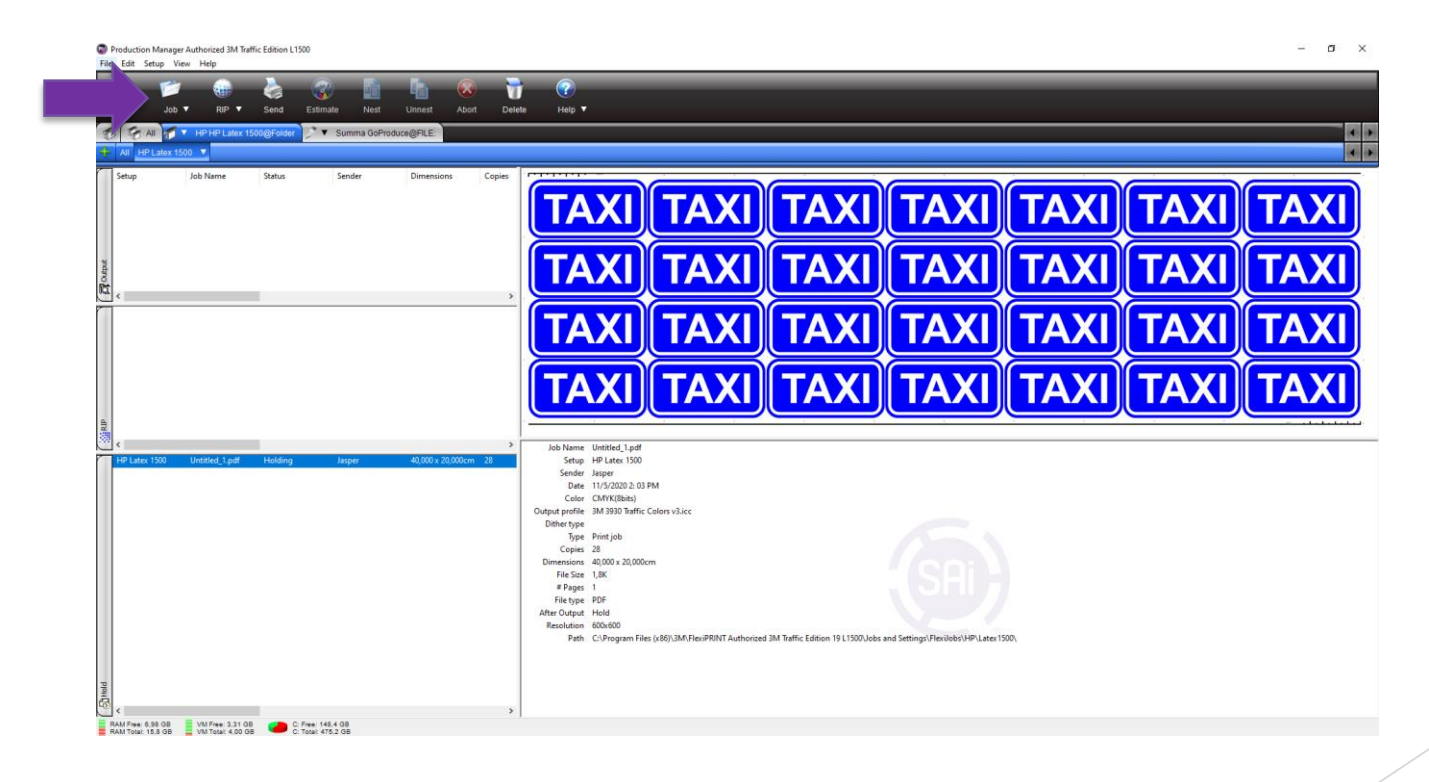

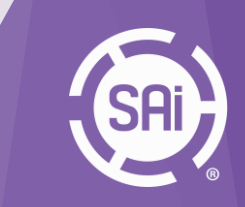

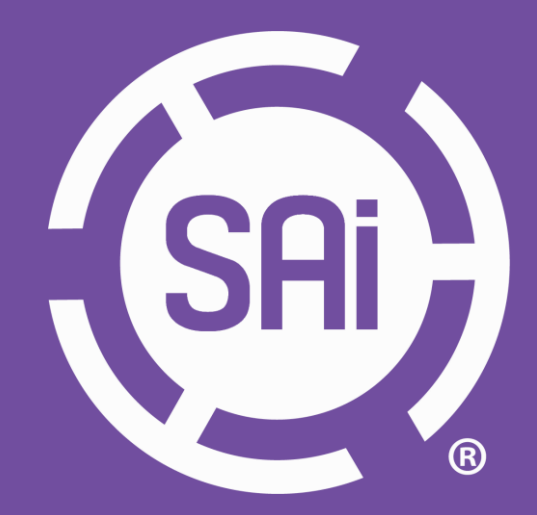

SAi HQ North America - info@ThinkSAi.com | 1.800.229.9068 | 801.478.1900
SAi Europe, Africa, & Australia - eu-info@ThinkSAi.com | +32 2 725 52 95
SAi Latin America - la-info@ThinkSAi.com | + 11 2951-6228 | 98556-8198
SAi Japan - japan-info@ThinkSAi.com | + 81 463 60 3804
SAi China, Hong Kong, & Taiwan - china-info@ThinkSAi.com | +18621189970
SAi SE Asia & Middle East - asiame-info@ThinkSAi.com | +91 88 88 33 22 77

#### www.thinksai.com